## Nintendo Badge Arcade

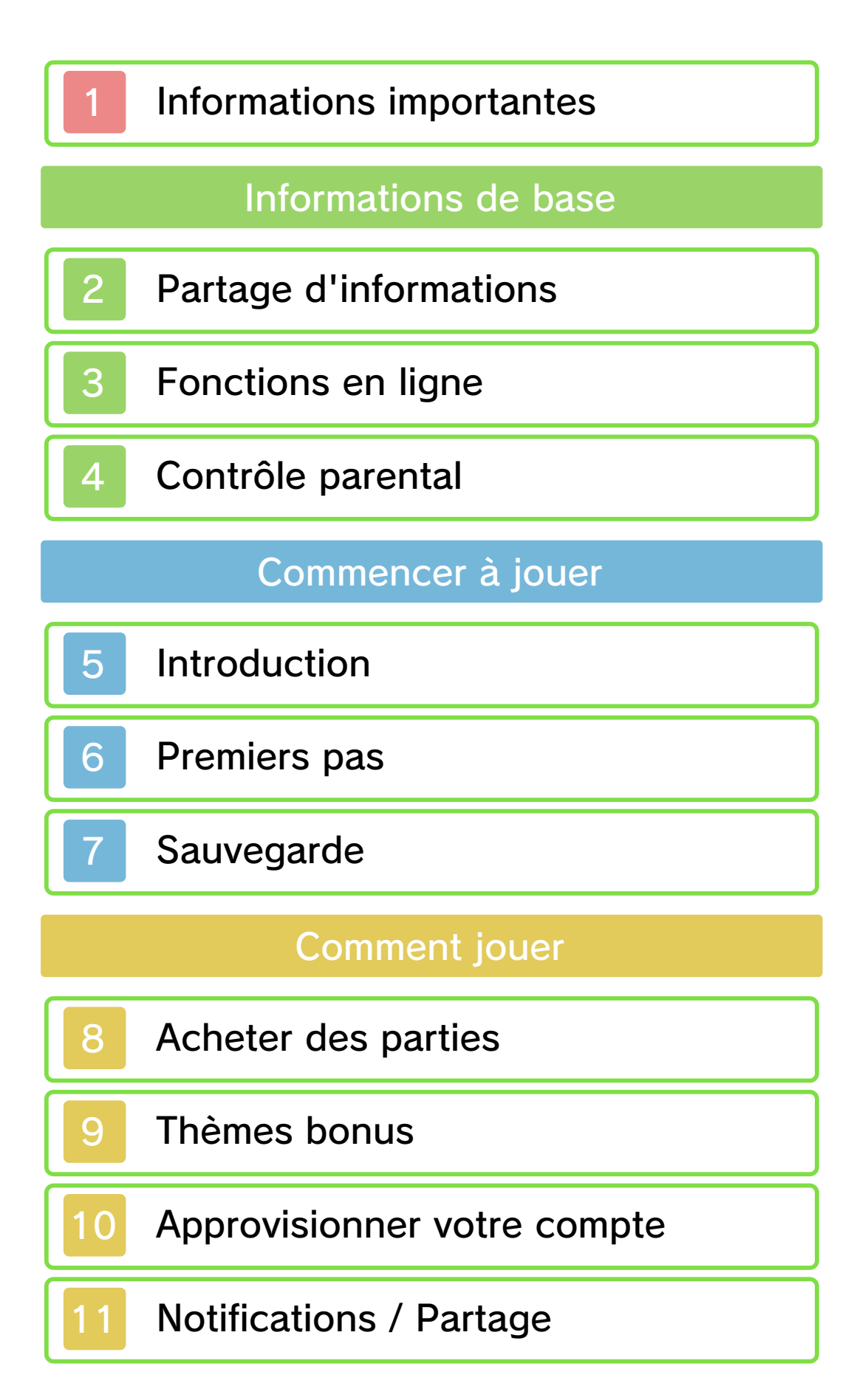

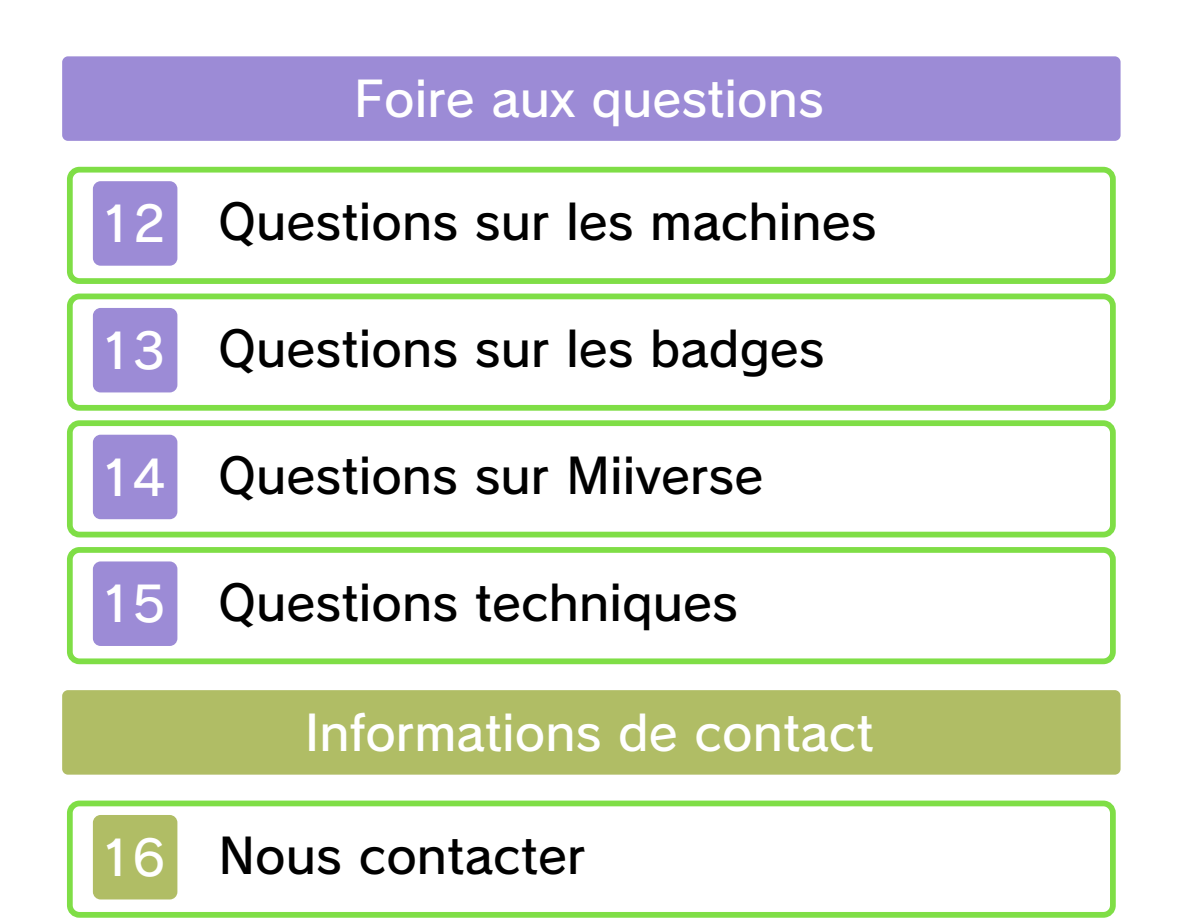

#### Informations importantes

Avant d'utiliser ce logiciel, lisez attentivement ce mode d'emploi. Si ce logiciel est destiné à être utilisé par de jeunes enfants, un adulte doit leur expliquer en détail le contenu de ce mode d'emploi.

- ◆ Dans ce mode d'emploi, sauf indication contraire, le terme « Nintendo 3DS » désigne toutes les consoles de la famille Nintendo 3DS™.
- ♦ Si vous utilisez une console Nintendo 2DS™, les fonctions activées en fermant la console Nintendo 3DS peuvent être activées en utilisant le bouton SLEEP.

## 🛕 IMPORTANT

L'application Informations sur la santé et la sécurité, accessible depuis le menu HOME, contient d'importantes informations sur la santé et la sécurité.

Nous vous recommandons également de lire intégralement le mode d'emploi de la console, en particulier la section Informations sur la santé et la sécurité, avant d'utiliser un logiciel Nintendo 3DS.

#### Choix de la langue

La langue utilisée dans le logiciel dépend de celle de votre console. Cinq langues sont disponibles pour ce logiciel : anglais, français, italien, allemand et espagnol.

Si votre console est réglée sur l'une de ces langues, la même langue sera utilisée dans le logiciel. Sinon, l'anglais est la langue par défaut. Pour savoir comment changer la langue de la console, consultez le mode d'emploi électronique des Paramètres de la console.

- Les captures d'écran qui apparaissent dans ce mode d'emploi proviennent de la version anglaise du logiciel.
- Le cas échéant, pour indiquer à quelle partie d'une capture d'écran il est fait référence dans le texte, le terme anglais sera inclus également.

#### Classification par âge

Pour des informations relatives à la classification par âge de ce logiciel ou d'autres, visitez le site correspondant à la classification en vigueur dans votre pays de résidence.

PEGI (Europe) : www.pegi.info

USK (Allemagne) : www.usk.de

Classification Operations Branch (Australie) : www.classification.gov.au

OFLC (Nouvelle-Zélande) :

www.classificationoffice.govt.nz

Russie : minsvyaz.ru/ru/documents/

#### Attention

Ce logiciel (y compris tout contenu numérique et toute documentation que vous téléchargez ou utilisez avec ce logiciel) sous licence de Nintendo est réservé à votre usage personnel et non commercial sur votre console Nintendo 3DS. L'utilisation de ce logiciel avec tout service en ligne est soumise aux termes du contrat d'utilisation des services Nintendo 3DS et de la politique de confidentialité, qui inclut le code de conduite Nintendo 3DS.

Toute reproduction ou distribution non autorisée est interdite. Ce logiciel contient des systèmes de protection contre la copie destinés à empêcher la copie de son contenu.

Votre console Nintendo 3DS et ses logiciels ne sont pas destinés à être utilisés avec des modifications techniques non autorisées, existantes ou futures, de la console Nintendo 3DS ou des logiciels, ni avec des dispositifs non autorisés. Après une mise à jour de la console Nintendo 3DS ou de ses logiciels, toute modification technique non autorisée, existante ou future, de la console Nintendo 3DS ou des logiciels, et toute utilisation de dispositifs non autorisés pourraient rendre votre console Nintendo 3DS définitivement inutilisable. Tout contenu lié à une modification technique non autorisée de la console Nintendo 3DS ou de ses logiciels peut également être effacé.

Ce logiciel, son mode d'emploi et toute autre documentation l'accompagnant sont protégés par les lois nationales et internationales sur la propriété intellectuelle.

©2014-2015 Nintendo Co., Ltd.

Les marques appartiennent à leurs propriétaires respectifs. Nintendo 3DS est une marque de Nintendo.

CTR-N-JWVP-00

Le terme « contenu généré par l'utilisateur », ou CGU, désigne tout contenu dont un utilisateur est l'auteur : message, Mii™, image, photo, fichier vidéo ou audio, QR Code™, etc.

## Échanges de CGU

Les précautions suivantes s'appliquent aux échanges entre utilisateurs de contenus générés par les utilisateurs. Les contenus échangés varient d'un logiciel à un autre.

- Les contenus téléchargés vers les serveurs sont visibles par d'autres utilisateurs. Ils peuvent également être copiés, modifiés et redistribués par des tiers.
  Faites attention, car vous ne pouvez pas effacer les contenus envoyés, ni limiter leur utilisation.
- Tout contenu téléchargé vers les serveurs est susceptible d'en être retiré sans avertissement.
  Nintendo peut également retirer ou rendre inaccessible tout contenu qu'il jugerait inapproprié.
- Lorsque vous téléchargez vers les serveurs ou créez du contenu...
  - n'incluez aucune information qui pourrait révéler votre identité ou celle d'un tiers, comme un nom, une adresse e-mail ou postale,

ou un numéro de téléphone ;

- n'incluez aucune donnée qui pourrait blesser, heurter ou gêner un tiers ;
- n'enfreignez pas les droits d'autrui. N'utilisez aucun contenu appartenant à un tiers ou représentant un tiers (photo, image, vidéo) sans son autorisation ;
- n'incluez aucun contenu illégal ou qui pourrait être utilisé pour faciliter une activité illégale ;
- n'incluez aucun contenu contraire à la morale publique.

## Fonctions en ligne

Une connexion à Internet est nécessaire pour utiliser ce logiciel. Assurez-vous que votre console est connectée à Internet avant de démarrer le logiciel.

- Consultez le mode d'emploi Nintendo 3DS pour plus d'informations sur la façon de connecter votre console à Internet.
- Pour utiliser Miiverse, vous devez avoir démarré Miiverse au moins une fois et effectué le paramétrage initial.

Ce logiciel est compatible avec le Nintendo Network™.

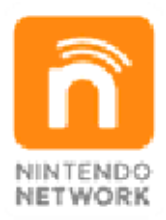

Le Nintendo Network est un service en ligne qui vous permet de jouer avec des joueurs du monde entier, de télécharger des contenus additionnels et bien plus encore !

## Précautions relatives aux fonctions en ligne

Si vous publiez, envoyez ou rendez accessible d'une façon quelconque toute information ou

3

tout contenu via la communication sans fil. assurez-vous de n'inclure aucune information qui permettrait de vous identifier personnellement, comme votre nom, votre adresse e-mail ou postale ou votre numéro de téléphone, car d'autres utilisateurs sont susceptibles de voir ces informations ou contenus. En particulier, lorsque vous choisissez votre pseudonyme ou le surnom d'un Mii, n'utilisez pas votre vrai nom, car d'autres utilisateurs pourraient le voir lorsque vous utilisez la communication sans fil.

Les codes ami sont des éléments d'un système servant à établir une relation avec d'autres utilisateurs. afin de vous permettre de jouer. communiquer et interagir avec des personnes que vous connaissez. Si vous échangez vos codes ami avec des inconnus, vous courez le risque de recevoir des informations ou des messages contenant des propos choquants ou des contenus inappropriés. Vous permettriez également à des personnes que vous ne connaissez pas de voir des informations yous concernant. Par conséquent, nous vous recommandons de ne pas donner vos codes ami à des personnes que vous ne connaissez pas. Ne commettez aucun acte

offensant, illégal, insultant ou inapproprié de quelque manière que ce soit à l'encontre d'un autre utilisateur. En particulier, ne publiez pas, n'envoyez pas et ne rendez accessible d'aucune autre facon toute information ou tout contenu qui pourrait constituer une menace, une insulte ou un harcèlement pour autrui, qui pourrait enfreindre les droits d'autrui (tels que les droits de propriété intellectuelle, à l'image, au respect de la vie privée, à la publicité, ou les margues de commerce), ou qui pourrait heurter la sensibilité d'autrui. En particulier, lorsque vous envoyez, publiez ou rendez accessibles des photos, des images ou des vidéos sur lesquelles figurent d'autres personnes, assurez-vous d'obtenir préalablement leur autorisation. Si un comportement inapproprié est signalé ou constaté, vous encourez des sanctions telles qu'une interdiction d'utiliser les services Nintendo 3DS.

Veuillez noter que les serveurs de Nintendo sont susceptibles d'être temporairement indisponibles sans avertissement préalable pour des opérations de maintenance.

## Contrôle parental

Certaines fonctions de ce logiciel peuvent être restreintes grâce aux options de contrôle parental cidessous.

- Pour plus de détails sur le contrôle parental, consultez le mode d'emploi de la console.
- Services d'achats Nintendo 3DS Restreint l'achat de parties dans Nintendo Badge Arcade.
- Miiverse

Restreint la publication et/ou la consultation de messages sur Miiverse<sup>™</sup> via la galerie Miiverse du logiciel. Il est possible de restreindre uniquement la publication de messages, ou de restreindre à la fois la publication et la consultation.

Vous pourrez voir les contenus sélectionnés et recommandés par Nintendo même si les fonctions relatives à Miiverse sont restreintes. 5 Introduction

#### Bienvenue au centre Nintendo Badge Arcade, où vous pouvez jouer et collectionner des tas de badges super cool qui donneront de la classe à votre menu HOME ! Vous pouvez même obtenir des thèmes exclusifs pour aller avec vos badges !

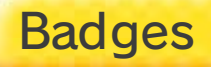

Vous pouvez utiliser les badges pour décorer et personnaliser votre menu HOME. Il vous suffit de placer les badges autour de vos dossiers et des icônes de vos logiciels.

# Thèmes

Les thèmes vous permettent de personnaliser votre menu HOME, notamment en en modifiant l'arrièreplan. Premiers pas

6

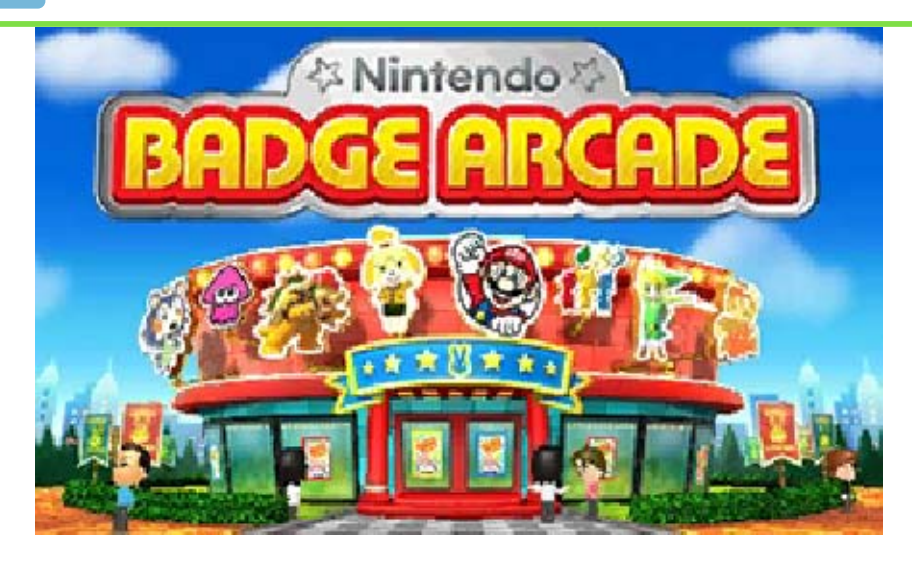

À partir de l'entrée, vous pouvez accéder aux différentes sections du centre.

| Machines à<br>badges | Accédez aux<br>machines pour<br>jouer et tenter<br>d'obtenir de<br>nouveaux<br>badges (p. 8). |
|----------------------|-----------------------------------------------------------------------------------------------|
| Collection           | Allez voir tous<br>les badges que<br>vous avez<br>obtenus.                                    |

| Machine<br>d'entraî-<br>nement | Utilisez cette<br>machine une fois<br>par jour pour<br>affûter votre<br>technique et<br>apprivoiser les<br>machines du<br>centre. Vous<br>pourriez même<br>recevoir des<br>parties<br>gratuites ! |
|--------------------------------|----------------------------------------------------------------------------------------------------|
| Galerie<br>Miiverse            | Publiez des<br>photos de votre<br>menu HOME<br>personnalisé, ou<br>découvrez des<br>créations<br>réalisées par<br>d'autres<br>utilisateurs et<br>sélectionnées<br>par Nintendo.                   |
| Boutique de<br>thèmes          | Renseignez-vous<br>au sujet des<br>offres spéciales<br>liées aux thèmes,<br>et téléchargez<br>ceux auxquels<br>vous avez droit<br>(p. 9).                                                         |

Rendez-vous au point info si vous souhaitez en savoir plus sur les fonctions du logiciel, si vous avez besoin d'aide sur un sujet précis ou si vous souhaitez modifier certains paramètres.

Point info

### Sauvegarde

Le jeu sauvegarde automatiquement votre progression à certains moments, par exemple lorsque vous arrêtez de jouer sur une machine à badges.

Précautions relatives à la sauvegarde

N'éteignez pas la console lorsque vous jouez sur une machine à badges. Si vous le faites, vous perdrez tous les badges obtenus au cours de la session, ainsi que toutes vos parties restantes (le cas échéant). Assurez-vous également de rester à portée de votre point d'accès, car une connexion à Internet est nécessaire pour sauvegarder les données. Évitez de réinitialiser la console de façon répétée et d'effectuer intentionnellement des opérations incorrectes. Le cas échéant, évitez de retirer la carte de jeu ou la carte SD pendant une opération de sauvegarde. Ne salissez pas les contacteurs. Vous risqueriez de perdre définitivement des données. N'utilisez aucun accessoire ou logiciel pour modifier vos données de sauvegarde, car cela pourrait vous empêcher de progresser dans le jeu ou causer une perte de données. Faites attention, car toute modification est définitive.

# Acheter des parties

8

Les parties de machine à badges peuvent être achetées dans le Nintendo eShop (une connexion sans fil à Internet est requise).

# Comment acheter des parties

- 1. Dans l'entrée, sélectionnez MACHINES À BADGES.
- Vous pouvez alors toucher le lapin sur l'écran tactile, puis toucher FORMULE D'ACHAT pour choisir le nombre de parties que vous souhaitez acheter en une seule fois. Les formules permettant d'acheter un plus grand nombre de parties ne sont disponibles que si vous avez déjà utilisé la formule précédente.
- Si vous disposez d'un code de jeu, vous pouvez l'enregistrer en sélectionnant CODE DE JEU.
- 2. Appuyez sur (A).
- 3. Vous accédez alors au Nintendo eShop.
- 4. Suivez les indications à l'écran.
- 5. Sélectionnez ACHETER pour terminer votre achat.

Choses à savoir au sujet de l'achat de parties Les utilisateurs de moins de 18 ans sont soumis à une limite de dépense.

- Vous pouvez consulter l'historique de vos achats dans la section ACTIVITÉS SUR VOTRE COMPTE du Nintendo eShop.
- Les parties de machine à badges ne peuvent être utilisées que sur la console que vous avez utilisée pour les acheter.
- Les parties de machine à badges sont mises à disposition par Nintendo en tant que contenu numérique sous la forme d'une licence (droit) d'échange contre d'autres contenus numériques au sein du jeu.
  - Les parties de machine à badges, ainsi que tout contenu numérique obtenu grâce aux parties de machine à badges, ne peuvent être utilisés que dans le jeu, ne peuvent être transférées à autrui (à moins qu'un tel transfert ne soit explicitement autorisé dans le jeu) et ne peuvent être échangées contre aucun moyen de paiement, objet ou droit à l'extérieur du jeu.
- Les parties de machine à badge ne sont valables que lors de la session de Nintendo Badge Arcade au cours de laquelle elles ont été achetées. Une connexion à Internet est nécessaire pour jouer.

## Thèmes bonus

9

Des offres spéciales vous permettent parfois de recevoir des thèmes exclusifs que vous pouvez associer à vos badges.

# Boutique de thèmes

La boutique de thèmes, à laquelle vous pouvez accéder depuis l'entrée, est l'endroit où vous trouverez toutes les informations relatives à ces offres spéciales.

À propos des thèmes

 Pour voir les thèmes que vous avez obtenus, accédez aux paramètres du menu HOME (
, sélectionnez CHANGER DE THÈME, puis BOUTIQUE DE THÈMES et enfin THÈMES ACHETÉS. Si vous effacez un thème, vous pouvez le télécharger à nouveau gratuitement par la suite.
Les thèmes sont sauvegardés sur

Cles themes sont sauvegardes sur la carte SD.

Les thèmes ne peuvent être utilisés que sur la console Nintendo 3DS sur laquelle ils ont été obtenus.

Si vous insérez la carte SD dans une autre console, les thèmes que vous avez obtenus ne seront pas utilisables sur cette console.

Si vous effacez votre compte Nintendo eShop ou votre identifiant Nintendo Network, tous vos thèmes seront perdus. Vous ne pourrez pas les télécharger à nouveau.

## Approvisionner votre compte

Pour acheter des parties de machine à badges, votre compte Nintendo eShop doit être suffisamment approvisionné. Si votre solde est insuffisant, vous pouvez sélectionner APPROVISIONNER pour ajouter des fonds sur votre compte. Pour approvisionner votre compte, vous pouvez utiliser une Nintendo eShop Card ou une carte bancaire.

- Pour gagner du temps lorsque vous approvisionnez votre compte, vous pouvez enregistrer les informations de votre carte bancaire et les protéger avec un mot de passe.
- Vous pouvez effacer les informations de votre carte bancaire à tout moment en sélectionnant PARAMÈTRES/ AUTRES dans le menu.

# Notifications / Partage

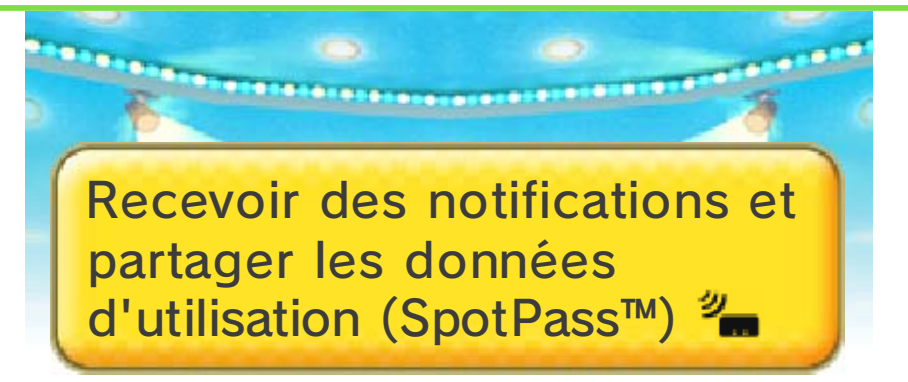

Lorsque la console est en veille, et même si le logiciel n'a pas été démarré, la fonction SpotPass se connecte régulièrement à Internet (lorsqu'une connexion est accessible).

Via SpotPass, vous pouvez, si vous le souhaitez, recevoir des informations et des offres spéciales sous forme de notifications, et/ou partager avec Nintendo des informations relatives à votre utilisation du logiciel.

 Sélectionnez dans le menu HOME pour afficher les notifications.

# ╈ Activer ces fonctionnalités

Lors de la séquence d'introduction, lorsque vous lancerez le logiciel pour la première fois, vous pourrez choisir d'activer ou non ces fonctionnalités.

 Vous pouvez modifier ces paramètres à tout moment en vous rendant au point info.
Sélectionnez alors AUTRES OPTIONS, puis NOTIFICATIONS ou PARTAGE DE DONNÉES.

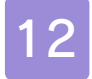

## Questions sur les machines

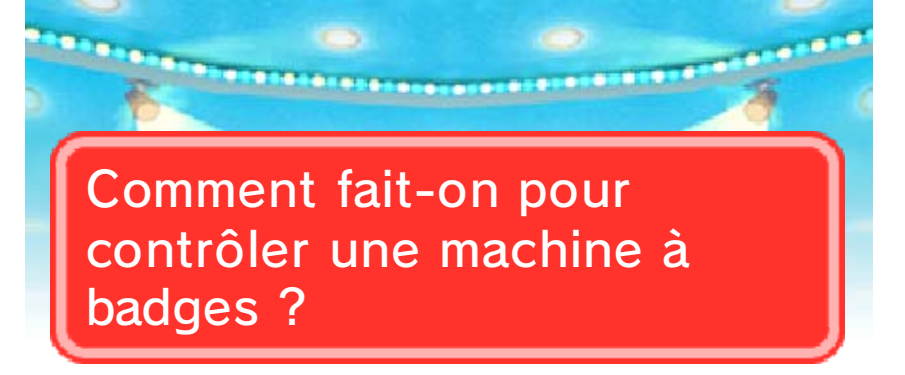

C'est très facile ! Il vous suffit de maintenir (a) enfoncé ou de toucher le gros bouton jaune sur l'écran tactile pour que la pince se déplace. Dès que vous relâchez, la pince s'arrête et descend automatiquement.

Comment faire pour s'améliorer à ce jeu ?

Pour essayer d'affûter votre technique, vous pouvez utiliser notre machine d'entraînement gratuitement une fois par jour.

Peut-on changer de machine d'une partie à l'autre ?

Bien sûr ! Après chaque partie, vous pouvez passer en revue les machines disponibles grâce à L et R. Peut-on remettre tous les badges à leur place de départ dans une machine ?

Touchez le lapin sur l'écran tactile, puis touchez RÉINITIALISATION pour replacer tous les badges à leur emplacement d'origine. Les badges que vous avez éventuellement obtenus sont remplacés par de nouveaux exemplaires identiques.

#### Comment peut-on acheter plus de parties d'un seul coup ?

Une fois que vous aurez acheté un certain nombre de parties, vous aurez la possibilité d'augmenter ou de diminuer le nombre de parties que vous pouvez acheter en une seule fois. Pour ce faire, touchez le lapin sur l'écran tactile, puis sélectionnez FORMULE D'ACHAT.

# Les machines du centre ne changent jamais. Que faire ?

Si vous pensez qu'il y a un problème avec les mises à jour des machines, rendez-vous dans les paramètres de la console, sélectionnez GESTION DES DONNÉES, Nintendo 3DS puis DONNÉES ADDITIONNELLES, et effacez les données additionnelles de Nintendo Badge Arcade. La prochaine fois que vous lancerez le logiciel, les machines seront mises à jour.

 Effacer les données additionnelles ne vous fera pas perdre les badges que vous avez obtenus.

Vous savez que vous pouvez obtenir des parties gratuites grâce à la machine d'entraînement ? Vous pouvez en recevoir une ou plusieurs en obtenant un pseudobadge bonus. En plus de ça, vous en recevez une à coup sûr chaque fois que vous cumulez dix pseudo-badges sans bonus !

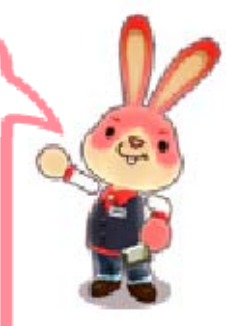

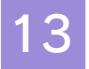

## Questions sur les badges

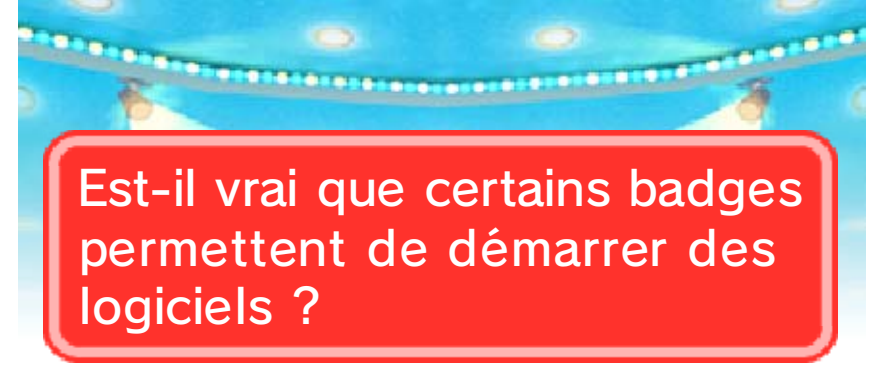

Eh oui ! Certains badges spéciaux permettent de démarrer le logiciel correspondant lorsque vous les placez dans votre menu HOME. En général, ces badges ressemblent à l'icône standard du logiciel (par exemple : ).

Comment retire-t-on un badge affiché sur le menu HOME ?

Touchez simplement le badge en question. Vous pourrez alors le déplacer ou le ranger dans la boîte à badges.

Est-il nécessaire de passer par le centre Nintendo Badge Arcade pour utiliser les badges ?

Pas du tout ! Vous pouvez gérer vos badges depuis le menu HOME en sélectionnant , puis GESTION DES BADGES. Que faire si un badge obtenu n'apparaît pas dans la boîte à badges ?

Surtout, ne paniquez pas ! Pour vous assurer que tous vos badges apparaissent correctement dans la boîte, rendez-vous au point info, sélectionnez J'AI UNE QUESTION, puis AUTRE CHOSE et enfin PROBLÈME DE BADGES.

Peut-on choisir les badges qui apparaissent dans la boîte à badges ?

Absolument. Rendez-vous au point info, sélectionnez OPTIONS DE LA BOÎTE, puis ORGANISER LA BOÎTE ! et vous pourrez choisir les catégories de badges que vous souhaitez voir apparaître dans votre boîte. Souvenez-vous cependant que la boîte ne peut accueillir que 100 catégories de badges au maximum, avec une limite totale de 1 000 types de badges différents. Attendez-vous à des surprises ! Les badges disponibles vont et viennent au gré des mises à jour, et les machines qui disparaissent ont des chances de revenir quelque temps plus tard !

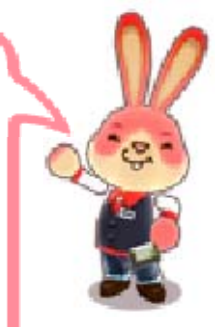

14

## **Questions sur Miiverse**

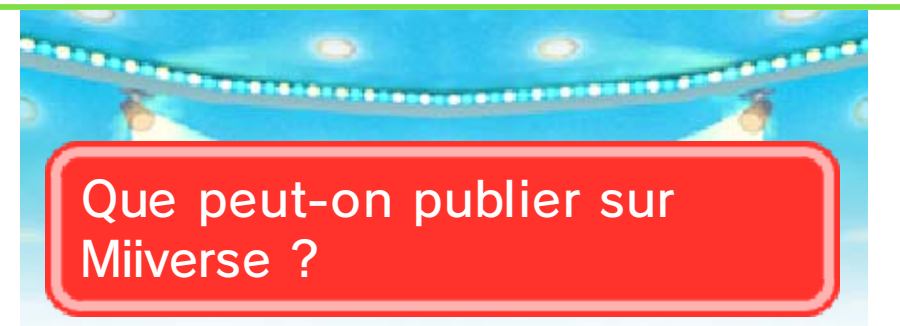

Vous pouvez publier des photos du menu HOME (écran tactile uniquement). Votre Mii et vos commentaires éventuels peuvent également être publiés.

# Comment peut-on prendre une photo ?

Pour commencer, appuyez sur le bouton HOME pour afficher le menu HOME, puis appuyez sur (?) tout en maintenant ( pour prendre une photo de l'écran tactile.

# Où ces photos sont-elles sauvegardées ?

Elles sont sauvegardées sur la carte SD. Vous pouvez les voir dans l'application photo de votre Nintendo 3DS ou sur un ordinateur.

## Pourquoi ne puis-je plus sélectionner ma photo pour la publier ?

Si votre photo a été effacée ou modifiée dans l'application photo de votre Nintendo 3DS ou sur votre ordinateur, vous ne pourrez pas la sélectionner.

Pour que votre menu HOME ait vraiment la classe, n'hésitez pas à associer un thème et des badges qui vous semblent particulièrement bien assortis !

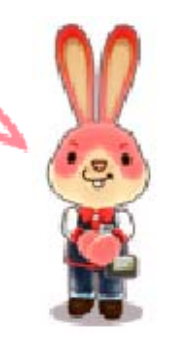

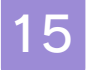

## **Questions techniques**

Que se passe-t-il si la connexion à Internet est interrompue pendant la partie ?

Si le logiciel vous signale un problème de connexion à Internet, vous pouvez essayer de vous rapprocher de votre point d'accès, ou patienter un moment et réessayer ultérieurement.

Si la connexion à Internet est interrompue pendant que vous utilisez une machine à badges, les parties restantes et les badges éventuellement obtenus ne sont pas perdus tant que vous ne quittez pas le logiciel.

Que se passe-t-il si j'efface le logiciel Nintendo Badge Arcade de ma console ?

Si vous effacez le logiciel Nintendo Badge Arcade, vous ne pourrez plus y accéder sur votre console, mais vous conserverez votre collection de badges. Pour utiliser le logiciel à nouveau, téléchargez-le depuis le Nintendo eShop.

## Quelle heure marque le début d'une nouvelle journée au centre ?

L'heure de début de journée dépend de votre région. Les horaires du centre pour votre région sont indiqués à l'écran-titre, en bas à gauche de l'écran tactile. Par exemple, si la mention « Horaires : 02:00 - 1:59 » est affichée, cela signifie que la journée du centre débute à 2 h du matin.

L'heure affichée dans l'entrée ne correspond pas à l'heure réelle.

Il est possible que vous ayez associé le mauvais fuseau horaire à votre identifiant Nintendo Network. Accédez aux paramètres de la console depuis le menu HOME, sélectionnez IDENTIFIANT NINTENDO NETWORK, puis INFORMATIONS DE L'UTILISATEUR pour saisir le bon fuseau horaire.

# Qu'est-ce qu'un code de jeu ?

C'est un code que vous pouvez enregistrer afin de recevoir des parties gratuites de machine à badges. Chaque code de jeu ne peut être utilisé qu'une seule fois. Pour enregistrer un code de jeu, touchez le lapin sur l'écran tactile devant une machine à badges, puis sélectionnez CODE DE JEU.

Assurez-vous de ne pas confondre le chiffre 0 (zéro) et la lettre 0 (majuscule) lorsque vous saisissez un code.

## Peut-on dépenser autant d'argent qu'on le souhaite dans le centre ?

Les utilisateurs de moins de 18 ans sont soumis à une limite de dépense. Pour voir quelle somme vous pouvez encore dépenser d'ici la fin du mois en cours, rendezvous au point info, sélectionnez J'AI UNE QUESTION, puis LIMITE DE DÉPENSE.

## Nous contacter

16

Pour plus d'informations sur ce logiciel, visitez le site Nintendo : www.nintendo.com/countryselector

Pour obtenir de l'aide technique, consultez le mode d'emploi de votre console Nintendo 3DS ou visitez le site :

support.nintendo.com